## IP Camera CMS User Manual (Android Version) V1.3

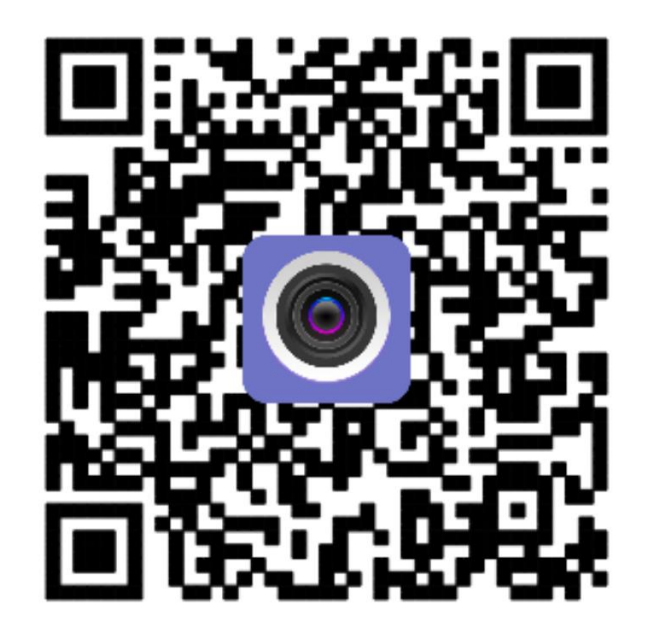

## Content

| 1.  | Software  | e description                  | 3  |
|-----|-----------|--------------------------------|----|
| 2.  | One key   | y to configure WIFI            | 3  |
| 3.  | Add Can   | mera                           | 4  |
|     | 3.1.      | LAN Search                     | 4  |
|     | 3.2.      | Scan barcode                   | 4  |
| 4.  | Delete C  | Camera                         | 4  |
| 5.  | View the  | e video                        | 5  |
| 6.  | Video In  | nterface illustration          | 5  |
| 7.  | Camera    | parameters                     | 6  |
|     | 7.1.      | Change password                | 6  |
|     | 7.2.      | Motion Detection Alarm setting | 6  |
|     | 7.3.      | Alarm Linkage                  | 7  |
|     | 7.4.      | Timing record                  | 7  |
|     | 7.5.      | Audio Setting                  | 8  |
|     | 7.6.      | Video settings                 | 8  |
|     | 7.7.      | SD Card setting                | 9  |
|     | 7.8.      | Device time setting            | 9  |
|     | 7.9.      | Email Setting                  | 9  |
|     | 7.10.     | FTP Setting                    | 10 |
|     | 7.11.     | Device information             | 10 |
| 8.  | Other set | ettings                        | 11 |
| 9.  | Local pie | ictures                        | 11 |
| 10. | Vid       | deo                            | 12 |
|     | 10.1.     | Local Video                    | 12 |
|     | 10.2.     | Video playback                 | 12 |
|     | 10.2      | 2.1. Local Video playback      | 12 |
|     | 10.2      | 2.2. Online video playback     | 12 |

## 1. Software description

HICHIP IP Camera CMS (Android Version) is a kind of tool to manage network cameras, can be realized to monitor network camera images and other functions in LAN and Internet on Android system. It supports search to add ID and manually enter camera IP in LAN; support one key to configure WIFI, add device, delete and edit function; support audio monitoring and intercom; support snap photos to mobile phone; support image quality level Settings, and other functions.

First connect the camera power supply, after about 40s, will hear a prompt sound, if not heard, please press the RESET button in the equipment base for 10s.

# Note: 1. Please use the camera self-contained power adapter, so as to avoid damage the device

2. Please do not insert net cable before power on;(If done, one key to configure WIFI will not work)

## 2. One key to configure WIFI

After install mobile app, mobile phone connected to WIFI, click add camera – one key configure WIFI -- input WIFI password -- popup weather hear the camera hint sound, choice yes, system will configure WIFI himself; when WIFI configure successfully, it will have hint sound.

| Ý 🖻 🗞      | ءَ <sub>الد</sub> 💈 🕪 | 14:02 | 🜵 💼 🊳 🗊         | i 14:03 👔 🙀  | y 📑 🎯 🗊         | T 🕅 🗽 🎖 🕬           |
|------------|-----------------------|-------|-----------------|--------------|-----------------|---------------------|
| back       | Add Camera            | done  | back            | WIFI connect | back            | WIFI connect        |
| Device Set | ting                  |       | @21313620<br>35 | RDtest       | @21313620<br>35 | RDtest              |
| Name:      | Camera                |       | Password:       | 1234567890   | Password:       | 1234567890          |
| User Name: | admin                 |       |                 | Settings     |                 | Settings            |
| UID:       |                       |       |                 |              | settin          | ng wifi,wait moment |
| Password:  |                       |       |                 |              | 10%             | 10/100              |
|            |                       |       |                 |              |                 |                     |
| IIII Scan  |                       | >     |                 |              |                 |                     |
| P Search   | n camera UID from LAN | >     |                 |              |                 |                     |
| P WIFI S   | earch                 | - 51  |                 |              |                 |                     |

## 3. Add Camera

## 3.1. LAN Search

Click to add camera, enter into add camera interface, type in camera UID (figure 4, figure 5) :

1. Search: click LAN Search button, search the network camera in the mobile phone wireless network; Select the UID

2. Enter the camera password(default password is admin).

3. Click Finish on the upper right corner.

#### 3.2. Scan barcode

Through QR code generation tool to generate QR code using this UID, and then through mobile phone APP to scan the bar code to add

| Camera edit      |                            | ψ 🔄 😒 📚 💿 μ 🖇 🖓 ₄∣ ≱ 14:0.<br>back Add Camera done |
|------------------|----------------------------|----------------------------------------------------|
| press add camera | Device Setting             | Device Setting                                     |
|                  | Name: Camera               | Name: Camera                                       |
|                  | User Name: admin           | User Name: admin                                   |
|                  | UID:                       | UID:                                               |
|                  | Password:                  | Password:                                          |
|                  | IIII Scan →                | 瞹 Scan 🔅                                           |
|                  | Search camera UID from LAN | Search camera UID from LAN                         |
| 🛎 ⊿ 🎞 🕛          | ✓ WIFI Search >            | ✓ WIFI Search >                                    |

## 4. Delete Camera

Click Edit, click , will prompt whether delete camera, click YES

#### View the video 5.

After add the camera for a few seconds, waiting the camera connected automatically, when prompt online instructions, it means can view the camera video:

## **Camera status illustration:**

Connecting: Now the camera is connecting with network, according to different network, it costs different time

Online: means the device connected normally, click to view videos

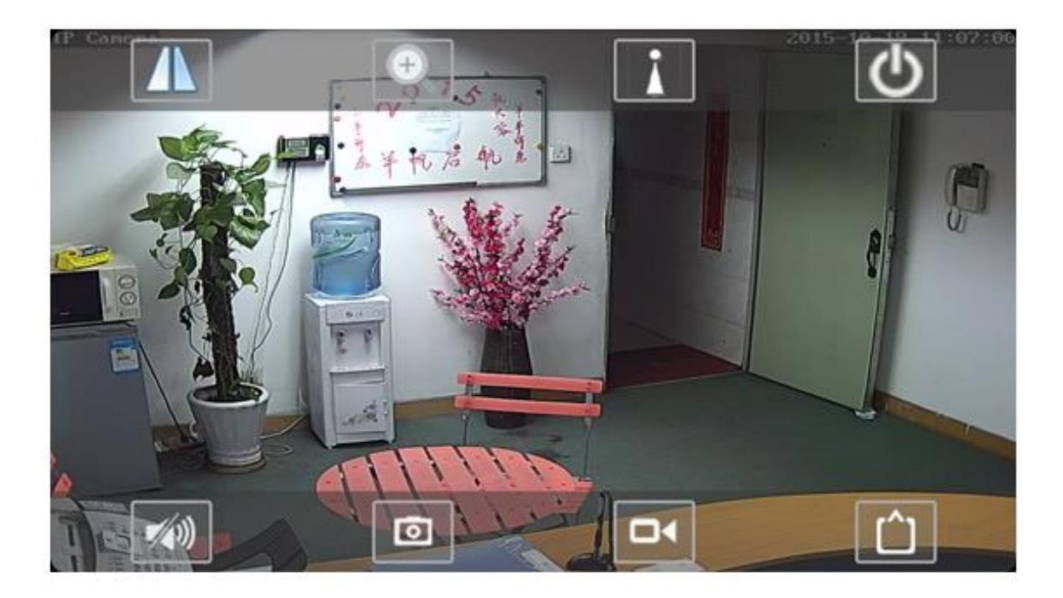

## 6. Video Interface illustration

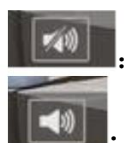

Monitoring off;

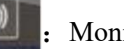

Monitoring on;

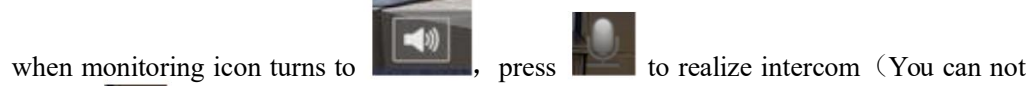

loosen the icon

, press it for long time, if loosen, intercom will turn off)

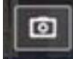

click this icon, it will snap photos to mobile phone (The photos save to Snapshot file folder in mobile phone)

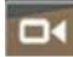

: Local Record off

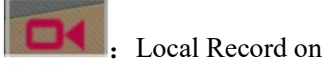

**HD**: It is connected to first stream **smooth**: It is connected to second stream

## 7. Camera parameters

When camera online, click , enter into the interface of camera parameter setting

#### 7.1. Change password

can change the access password of camera (only can change administrator password)

| •••• 💋 🛜 🐻11 📼 09:17AN     | ••• 🖉 🛜 🐻ti 🗐 09:19AM |                         |
|----------------------------|-----------------------|-------------------------|
| back Camera Setting        | back Edit Password    | •••• 🕅 🖗 🕫 🖬 💷 09:22AM  |
| AAA-000469-ECSBP<br>Online | Old:                  | back Alarm Setting      |
| Edit Password >            | Confirm:              |                         |
| Alarm Setting >            | Show password.        | motion detection Medium |
| Alarm Linkage Setting >    | Edit Password         |                         |
| Timer Recoding >           |                       | Apply                   |
| Audio Setting >            |                       |                         |
| Video Setting >            |                       |                         |
| WIFI Setting >             |                       |                         |
| SD Card Setting            |                       |                         |
| Device Time Setting        |                       |                         |
| Email Setting >            |                       |                         |
| FTP Setting >              |                       |                         |

### 7.2. Motion Detection Alarm setting

> Open Motion detection: motion detection on or off

Motion detection sensitivity:

High, medium and low can be set; High: the sensitivity value is 75; medium sensitivity value is 50: low sensitivity value is 25

#### 7.3. Alarm Linkage

- Alarm Notifications
   Click ON,open alarm Notifications;
- SD Card record while alarm
   Choose on, means the alarm video will save to SD
   Card;

Email alarm and send pictures
 Choose on, means it will send pictures to specified mailbox when alarm

 save pictures to FTP Server
 Choose on, mean it will save alarm pictures to specified FTP server

save videos to FTP server
 Choose on, means alarm videos save to specified
 FTP server

| 11:51                                 | . 🔿 🕸 🗟 🕫 🗩 🗯 🥅 |
|---------------------------------------|-----------------|
| back Alarm Linkage S                  | etting          |
| Alarm Notifications                   | OFF             |
|                                       |                 |
| alarm SD rec                          | OFF             |
|                                       |                 |
| E-mail Alarm and Send with<br>Picture | OFF             |
|                                       |                 |
| Save Picture on the FTP Server        | OFF             |
| Save Video on the FTP Server          |                 |
|                                       |                 |
| Image capture 1<br>number             |                 |
|                                       |                 |
| Apply                                 |                 |

#### 7.4. Timing record

- Video file length: 15-900seconds can be set, default is 600seconds
- ➤ whether video on: on off can be set, default is on

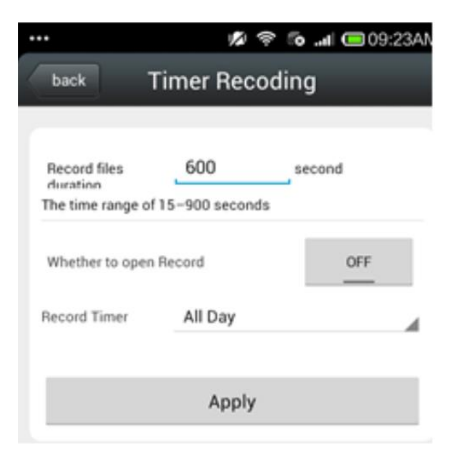

#### 7.5. Audio Setting

#### Input type

Linear input and microphone input can be

#### set

when audio input type is microphone input, the input volume and output volume is 80 and 95;

when audio input type is linear input, the input volume and output volume is 15 and 95;

#### 7.6. Video settings

 $\succ$  code rate

The device code rate of first stream and second stream can be self-define; scope range 32kbps-6144kbps

#### $\succ$ frame rate

The device frame rate of first stream and second stream can be self-defined;

#### Video coding level

1-6 can be set, default is 1; the smaller the value, the better the image level, the big the stream

#### Video system

50HZ and 60HZ can be set

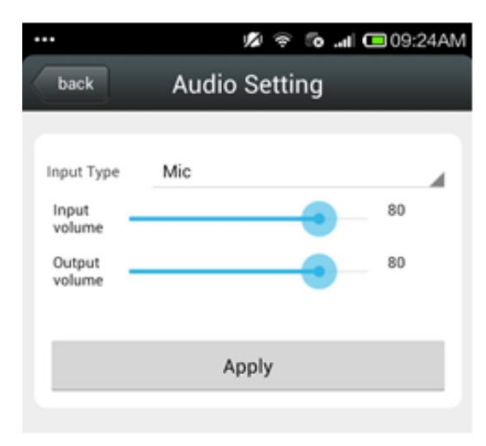

| back       Video Setting         First stream         Bit rate       2048       kbps(32-6144)         Maximum frame       25       fps(1-30)         Image quality       1       (1-6)         The smaller the value, the better the image quality, large ow control)       1         Bit rate       512       kbps(32-6144)         Maximum frame       25       1         Bit rate       512       kbps(32-6144)         Maximum frame       25       1         Image quality       1       (1-6)         mage quality range is 1–6       1–6 | back Video Setting                                                   |        |
|----------------------------------------------------------------------------------------------------|----------------------------------------------------------------------|--------|
| First stream         Bit rate       2048       kbps(32-6144)         Maximum frame       25       fps(1-30)         Image quality       1       (1-6)         The smaller the value, the better the image quality, large ow control)       Second stream         Bit rate       512       kbps(32-6144)         Maximum frame       25         Image quality       1       (1-6)         Maximum frame       25         Image quality       1       (1-6)         mage quality       1       (1-6)         mage quality range is 1-6       5047 |                                                                      |        |
| First stream         Bit rate       2048       kbps(32-6144)         Maximum frame       25       fps(1-30)         Image quality       1       (1-6)         The smaller the value, the better the image quality, large low control)       Second stream         Bit rate       512       kbps(32-6144)         Maximum frame       25       1         Image quality       1       (1-6)         Maximum frame       25       1         Image quality       1       (1-6)         mage quality range is 1-6       5042                         |                                                                      |        |
| Bit rate     2048     kbps(32-6144)       Maximum frame     25     fps(1-30)       Image quality     1     (1-6)       The smaller the value, the better the image quality, large ow control)     1       Second stream     512     kbps(32-6144)       Maximum frame     25       Image quality     1     (1-6)       Maximum frame     25       Image quality     1     (1-6)       mage quality range is 1-6     5042                                                                                                    | First stream                                                         |        |
| Bit rate     2048     kbps(32-6144)       Maximum frame     25     fps(1-30)       Image quality     1     (1-6)       The smaller the value, the better the image quality, large ow control)     Second stream       Bit rate     512     kbps(32-6144)       Maximum frame     25       Image quality     1     (1-6)       mage quality     1     (1-6)       mage quality     1     (1-6)       mage quality range is 1-6     5047                                                                                                    |                                                                      |        |
| Maximum frame       25       fps(1-30)         Image quality       1       (1-6)         The smaller the value, the better the image quality, large low control)       Second stream         Bit rate       512       kbps(32-6144)         Maximum frame       25         Image quality       1       (1-6)         mage quality       1       (1-6)         mage quality       1       (1-6)         mage quality range is 1-6       5042                                                                                                    | Bit rate 2048 kbps(32-61-                                            | 44)    |
| Image quality <u>1</u> (1-6)<br>The smaller the value, the better the image quality, large<br>low control)<br>Second stream<br>Bit rate <u>512</u> kbps(32-6144)<br>Maximum frame <u>25</u><br>Image quality <u>1</u> (1-6)<br>mage quality range is 1–6<br>Edda formet <u>5047</u>                                                                                                    | Maximum frame 25 fps(1-30)                                           |        |
| The smaller the value, the better the image quality, large<br>low control)  Second stream Bit rate 512 kbps(32-6144) Maximum frame 25 Image quality 1 (1-6) mage quality range is 1–6  Gideo format 5047                                                                                                    | Image quality 1 (1-6)                                                |        |
| Bit rate       512       kbps(32-6144)         Maximum frame       25         rate       1       (1-6)         mage quality range is 1-6       5047                                                                                                    | The smaller the value, the better the image quality,<br>low control) | larger |
| Bit rate 512 kbps(32-6144)<br>Maximum frame 25<br>Image quality 1 (1-6)<br>mage quality range is 1-6                                                                                                    | Second stream                                                        |        |
| Maximum frame 25<br>rate 1<br>Image quality 1 (1-6)<br>mage quality range is 1–6                                                                                                    | Bit rate 512 kbps(32-61                                              | 44)    |
| Image quality 1 (1-6)<br>mage quality range is 1–6                                                                                                    | Maximum frame 25                                                     |        |
| mage quality range is 1–6                                                                                                    | Image quality 1 (1-6)                                                |        |
| lideo formati EOUz                                                                                                    | L                                                                    |        |
| lideo format EOU-                                                                                                    | mage quality range is 1–6                                            |        |
| ndeo Ionnat SUHZ                                                                                                    | mage quality range is 1–6                                            |        |

## 7.7. SD Card setting

Can obtain the total space of the SD card and the size of the available space, can format SD card

## 7.8. Device time setting

- 1. The device time can synchronization mobile phone time
- 2. can set device time zone, after setting successfully, the device will restart

## 7.9. Email Setting

| Eg: sending mailbox is QQ mailbox                |  |  |
|--------------------------------------------------|--|--|
| Smtp server: smtp.qq.com                         |  |  |
| Server port: 465                                 |  |  |
| Secure connection: SSL                           |  |  |
| user name and password is QQ account and         |  |  |
| password                                         |  |  |
| Receive address: the mailbox that receive alarm  |  |  |
| pictures                                         |  |  |
| Send address: sender's mailbox address, if it is |  |  |
| QQ mailbox, need to fill the QQ mailbox address  |  |  |
| (the same as user name)                          |  |  |
| Theme and information can be filled in casually  |  |  |
| After completed, click Apply; then click test to |  |  |
| know whether can send alarm email                |  |  |

|                     | ا <b>ا ها چَ ل</b> اً | 回 09:27AM |
|---------------------|-----------------------|-----------|
| back                | Email Setting         |           |
| SMTP server<br>name | smtp.qq.com           |           |
| Server Port         | 465                   |           |
| Safe link           | SSL                   |           |
| Authentication      |                       | ON        |
| User name           | 2000010400            |           |
| Password            |                       |           |
| Send To             | calcol 10 yeahnet     |           |
| Sender              | 65666101500 qq.com    | •         |
| Subject             | test                  |           |
| Message             |                       |           |
| test                |                       |           |
| Test Email settir   | ngs                   | Test      |

## 7.10. FTP Setting

| FTP server: fill in the FTP address           | back              | FTP Setting  |      |
|-----------------------------------------------|-------------------|--------------|------|
| Server port: fill in FTP port;                | Server Address    | 192.168.1.62 |      |
| fill in the user name and password setted on  | Server Port       | 21           |      |
| FTP server                                    | User name         | test         |      |
| after completed, click Apply; then click test | Password          |              |      |
| server                                        | Passive mode      |              | ON   |
|                                               | Path              | J            |      |
|                                               | Test FTP setting: | 3            | Test |
|                                               |                   |              |      |
|                                               |                   | Apply        |      |

•••

### 7.11. Device information

can obtain device information: including network status, user connection number, IP address, Subnet mask, gateway, DNS and so on

| e Info              |
|---------------------|
|                     |
| IPCAM               |
| LAN                 |
| 0                   |
| V6.1.9.2.1-20150701 |
| 192.168.1.63        |
| 255.255.255.0       |
| 192.168.1.1         |
| 192.168.1.1         |
|                     |
|                     |
|                     |
|                     |
|                     |
|                     |
|                     |

🇖 🛜 👩 🔐 回 09:27A

## 8. Other settings

• Mirror and Flip

click , can set Mirror and Flip

• Lens zoom

click click can set the lens zoom in, zoom out,

focus add, focus reduction and other operations Note: This function need the lens supporting

zoom

• Preset settings and calls

click

, can set presets and call presets;

Note: This function need the device supporting PTZ

## 9. Local pictures

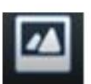

click picture, enter into playback interface

- 1. Local pictures are saved by ID
- 2. Long press one picture can delete it

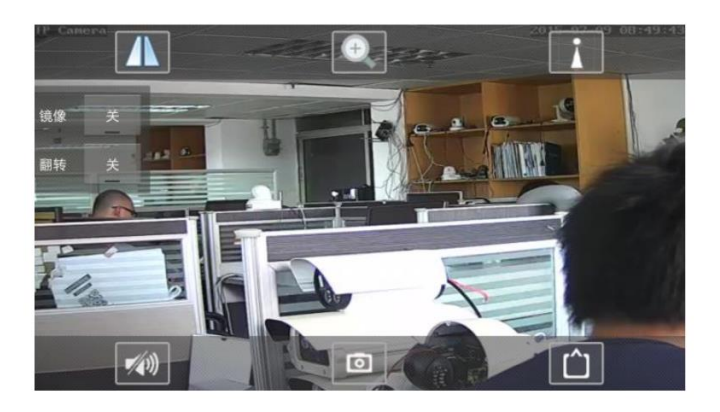

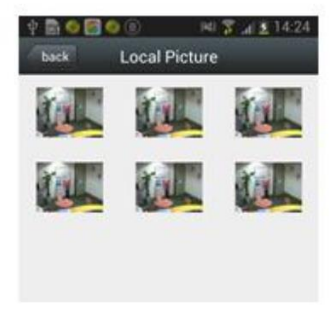

## 10. Video

## 10.1. Local Video

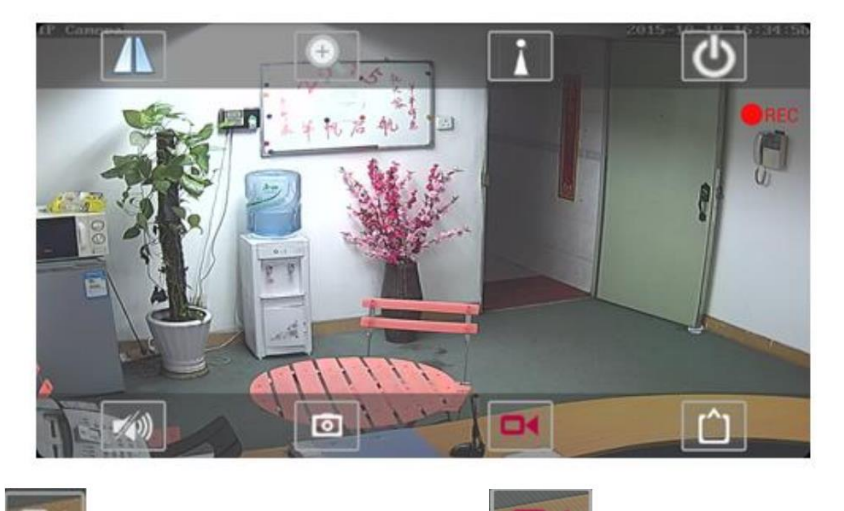

Click the icon, the icon is red in the video icon appears on the right side, Save the path is "VideoRecording" folder of the video;

## 10.2. Video playback

#### **10.2.1. Local Video playback**

Click on the video icon, into the video playback interface, select local, click to play back the video equipment; Then pops out video list, click on the video playback; If the phone installed more than one player, please select a player to play.

#### 10.2.2. Online video playback

click video, enter into watching interface Can playback the videos in SD Card, including timing video and alarm video

| back                             | video viewing                     | Search |
|----------------------------------|-----------------------------------|--------|
| Search event fr<br>2015-05-29 00 | om:<br>100:00 - 2015-05-29 14:24  | 1:56   |
| Alarm recor<br>2015.5.29.6.5.38  | <b>ding</b><br>- 2015.5.29 6.5.52 | >      |
| Alarm recor<br>2015.5.29 8.4.53  | <b>ding</b><br>- 2015.5.29 8.5.7  | >      |
| Alarm recor<br>2015.5.29 8.7.27  | ding<br>- 2015.5.29 8:7:41        | >      |
| Alarm recor<br>2015.5.29.8.9.12  | ding<br>- 2015.5.29 8.9.26        | >      |
| Alarm recor<br>2015.5.29 8.15.5  | ding<br>5 - 2015.5.29 8:16:9      | >      |
| Alarm recor                      | ding                              | >      |